802.1X 陆启隆 2019-08-22 发表

## 组网及说明

v7的ac集中转发架构下,AP和Client通过DHCP server获取IP地址,并且开启了802.1x本地认证。希望 对1x认证进行加密,需要导入证书(必须),而且AC必须使用D029版本,电脑终端结合inode客户端 使用,手机终端可直接使用。

## 配置步骤

通过ftp或者tftp方式将附件cert BPS.rar中的CA证书cacert.crt和本地证书local.pfx 导入设备。 (1) 配置pki domain, 并导入证书。 #创建一个名称为eap-gtc的PKI域,导入CA证书cacert.crt和本地证书local.pfx。 [Device] pki domain eap-gtc [Device] pki import domain eap-gtc pem ca filename cacert.crt The trusted CA's finger print is: MD5 fingerprint:CEA3 E3EF C7B6 6BFD 8D9E 8174 606C 8D8E SHA1 fingerprint:4D25 EA37 4885 5E94 3B0E 1B83 7AA7 290D 23A6 4EC3 Is the finger print correct?(Y/N):y [Device] pki import domain eap-gtc p12 local filename local.pfx Please input the password: 123456 (2) 配置ssl server-policy #创建一个名称为ssl-eap的SSL服务器端策略,配置SSL服务器策略所使用的PKI域为eap-gtc。 <Device>system-view [Device] server-policy ssl-eap [Device-ssl-server-policy-ssl-eap] pki-domain eap-gtc (3) 配置eap-profile模板 #创建一个名称为eap-srv 的EAP认证方案,配置的认证方法为PEAP-GTC、引用SSL服务器端策略为s sl-eap。 [Device] eap-profile eap-srv [Device-eap-profile-eap-srv] method peap-gtc [Device-eap-profile-eap-srv] ssl-server-policy ssl-eap (4) 配置全局dot1x认证 #启用EAP中继方式,支持客户端与RADIUS服务器之间所有类型的EAP认证方法。 [Device] dot1x authentication-method eap (5) 配置ISP模板 # 创建一个名称为eap-gtc的ISP域,使用local认证、none授权和none计费方法。 [Device] domain eap-gtc [Device-isp-local] authentication lan-access local [Device-isp-local] authorization lan-access local [Device-isp-local] accounting lan-access local [Device-isp-local] quit (6)创建本地用户 [Device] local-user localuser class network [Device] password simple 123456 [Device] service-type lan-access (7) 配置WLAN 服务模板

# 创建一个名称为10的服务模板,配置ssid、vlan、认证方式、加密套件、ISP域和eap-profile模板。 [Device] wlan service-template 10 [Device-wlan-st-10] ssid bendi1x [Device-wlan-st-10] vlan 300 [Device-wlan-st-10] akm mode dot1x [Device-wlan-st-10] cipher-suite ccmp [Device-wlan-st-10] security-ie rsn [Device-wlan-st-10] client-security authentication-mode dot1x [Device-wlan-st-10] dot1x domain eap-gtc [Device-wlan-st-10] dot1x eap-termination eap-profile eap-srv [Device-wlan-st-10] service-template enable

(8) 电脑端inode的配置

1.点击无线连接设置属性

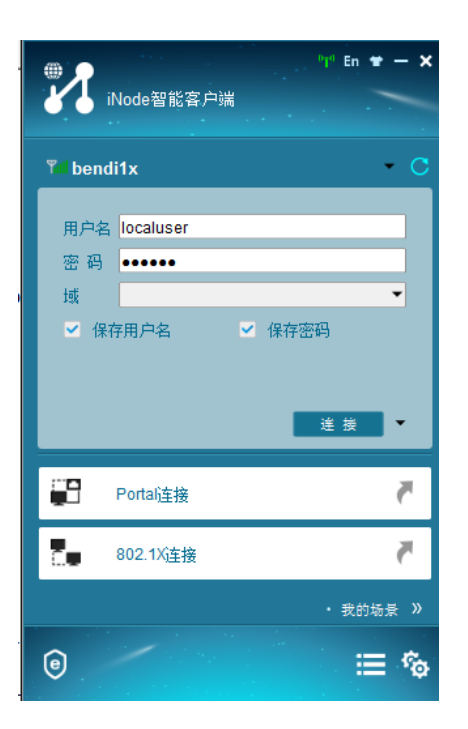

2.选择wpa2和aes

| <mark>X bendi1x 属性</mark> | ×          |
|---------------------------|------------|
| 连接 安全                     |            |
| 安全类型                      | WPA2       |
| 加密类型                      | AES        |
| 密钥索引                      | 1 *        |
|                           | 🔲 自动连接     |
|                           | 🔲 断线后自动重连  |
|                           | 自动重连次数 3 🔻 |
|                           | 802.1X 属性  |
|                           |            |
|                           |            |
|                           |            |
|                           |            |
|                           |            |
|                           |            |
|                           | 确定即消       |
|                           |            |

3.在1x属性中做如下选择

| 网络设置 连接设置      |         |
|----------------|---------|
| 连接类型           |         |
| ◎ 普通连接         |         |
| ◎ 单点登录连接       |         |
| 认证类型           |         |
| C EAP-TLS      | 选择客户端证书 |
| ◎ PEAP 子类型     | 自动      |
| ◎ EAP-TTLS 子类型 | -       |
| 🔲 验证服务器证书      |         |
| 🗌 从证书中读取用户名    |         |
|                |         |
|                |         |

| 网络设置 连接  | 置      |  |
|----------|--------|--|
| 报文类型     |        |  |
| ◎ 单播报文   |        |  |
| ◎ 多播报文   |        |  |
| 用户选项     |        |  |
| ■ 上传IP地址 |        |  |
| 🔲 连接断开后不 | 释放IP地址 |  |
| 认证洗项     |        |  |
| ▼ 上传客户端版 | 本号     |  |
|          |        |  |
|          |        |  |
|          |        |  |
| 恢复为默认值   |        |  |
|          |        |  |

4.设置完成后点击连接即可。

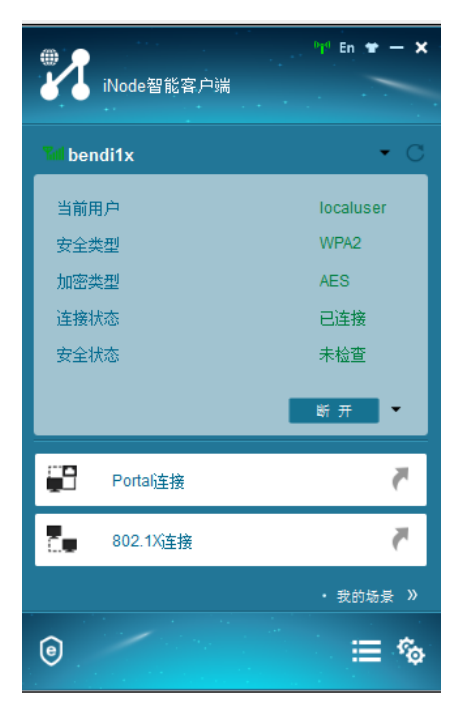

- (9) 手机端的配置
- 1. 选择不验证证书

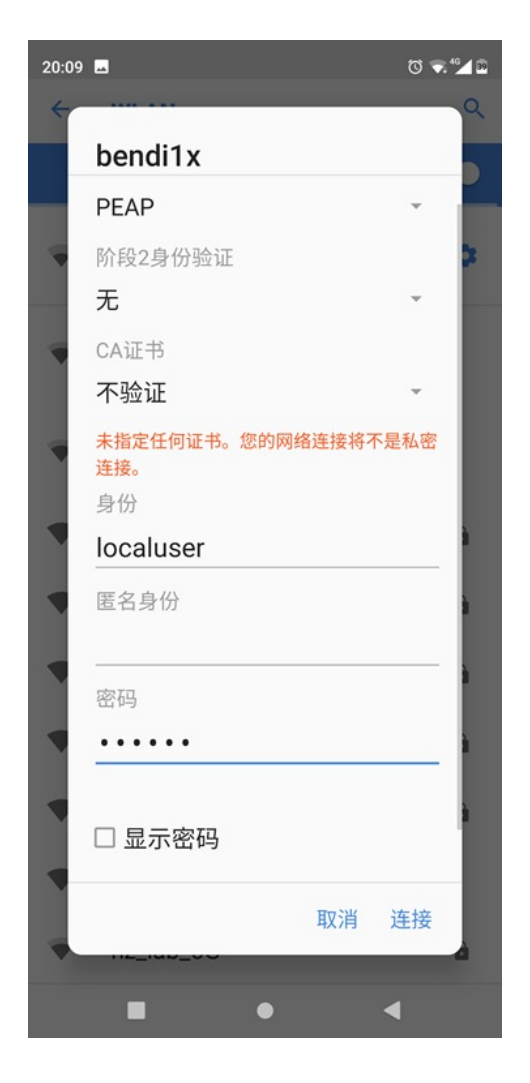

2.点击连接即可

| 19:41 🐨 🖪 |                          | 🛈 🐨 👫 🖊 🖻         |
|-----------|--------------------------|-------------------|
| ÷         | 网络详情                     | 1 9               |
|           | <b>bendi1x</b><br>已连接,但道 | 无法访问互联网           |
|           | 取消保存                     |                   |
| •         | 信号强度                     | 极佳                |
| Ŕ         | 频率                       | 5 GHz             |
| ê         | 安全性                      | 802.1x EAP        |
| \$        | <b>按流量计费</b><br>自动检测     |                   |
|           | 网络详情                     |                   |
|           | MAC 地址                   | 20:39:56:77:71:b9 |
|           | IP 地址                    | 2.2.2.2           |
|           | 网关                       | 2.2.2.1           |
|           | 子网描码                     | 255 255 255 0     |
|           | •                        | •                 |

## 配置关键点

- 1. 需要使用eap的方式
- 2. 电脑终端需要使用inode客户端,手机终端需要选择不校验证书
- 3. 需要给ac上传证书

附件下载: cert\_BPS.rar